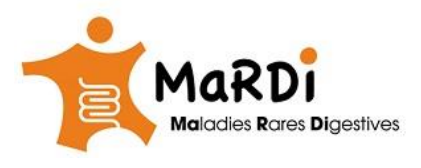

Le manuel est conçu pour installation et utilisation du logiciel Skype Enterprise pour les équipes de l'APHP pour :

- 1) Apple mac (macbook)
- 2) Apple Iphone
- 1) Configuration de Skype Enterprise sur Mac :

Pour se connecter à votre compte Skype Enterprise depuis un MAC avec un compte AP-HP vous devez d'abord installer l'application en cliquant sur le lien suivant : → https://www.microsoft.com/en-us/download/details.aspx?id=54108

Après l'installation et l'ouverture du logiciel, vous allez devoir entrer votre email, mot de passe puis cliquer sur **options avancées** comme indiqué ci-dessous :

| • •                                                                         |                               |
|-----------------------------------------------------------------------------|-------------------------------|
| C Slavpa Entra                                                              | prico                         |
| Skype Entre                                                                 | prise                         |
|                                                                             |                               |
| prenom.nom@aphp.fr<br>Utilisez votre adresse professionnelle (pas un pseudo | Skype ni un compte Microsoft) |
| Entrer votre mot de passe                                                   |                               |
| Rester connecté  Ontions avancées                                           |                               |
|                                                                             |                               |
|                                                                             |                               |
| Besoin d'aide pour vous connecter ?                                         | Se connecte                   |
| Rejoindre la reunion en tant qu'                                            |                               |

Dans les options avancées, vous devez effectuer les actions suivantes :

- Entrez dans Nom d'utilisateur: WPROD\votrenuméroAPH par exemple : WPROD\888834353545
- Décocher la détection automatique du serveur
- Enter dans les 2 premiers champs qui se trouvent juste après le champs 'nom d'utilisateur' ce lien https://skypewebextcli.aphp.fr/autodiscover/autodiscoverservice.svc/root

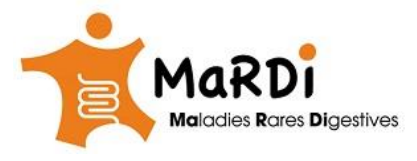

| WPRODIAPH                                                                              |                                              |
|----------------------------------------------------------------------------------------|----------------------------------------------|
| Utilisateurs Skype Entreprise Online : no<br>Tous les autres utilisateurs : domaine\no | om_utilisateur@domaine.com<br>om_utilisateur |
| Détection automatique du serve                                                         | aur                                          |
| https://elumeureheuteli.enhp.fs/eur                                                    | tadiaaayar/aytadiaaayaraaryiaa               |
| nttps://skypewebextcii.aphp.tr/au                                                      | todiscover/autodiscoverservice.              |
| https://skypewebextcli.aphp.fr/au                                                      | todiscover/autodiscoverservice.              |
| Proxy HTTP                                                                             |                                              |
| Domaine proxy HTTP                                                                     |                                              |
| Nom d'utilisateur proxy HTTP                                                           |                                              |
| Mot de passe proxy HTTP                                                                |                                              |
|                                                                                        |                                              |
|                                                                                        |                                              |
|                                                                                        | Annuler Enregistrer                          |
|                                                                                        |                                              |

Il ne vous reste plus qu'à cliquer sur le bouton enregistrer.

L'étape d'après est de modifier la configuration de sécurité dans les options (settings) de votre mac comme indiqué ci- dessous :

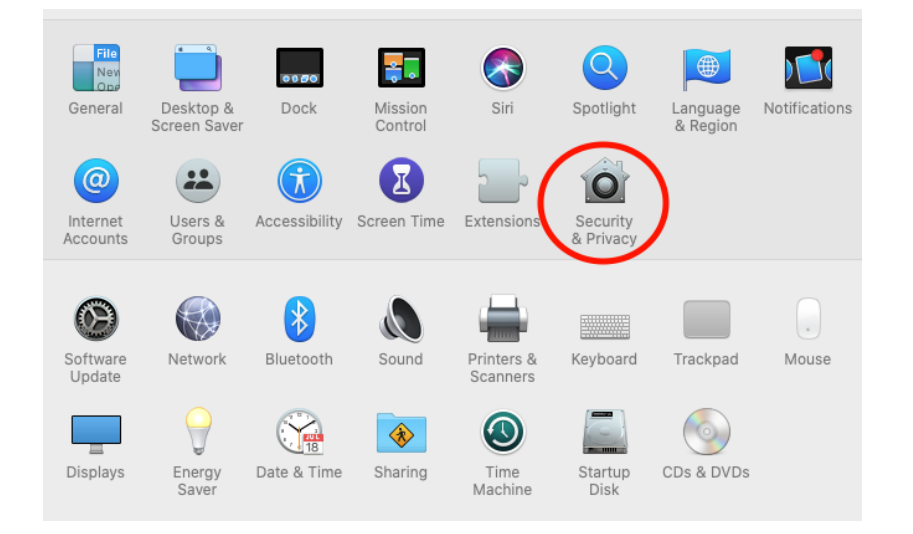

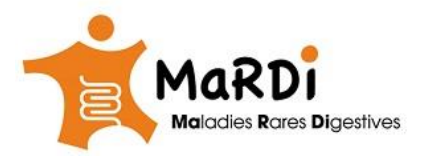

## Ensuite il faut autoriser le 1) partage d'écran, 2) l'accès la camera et le 3) microphone comme indiqué cidessous :

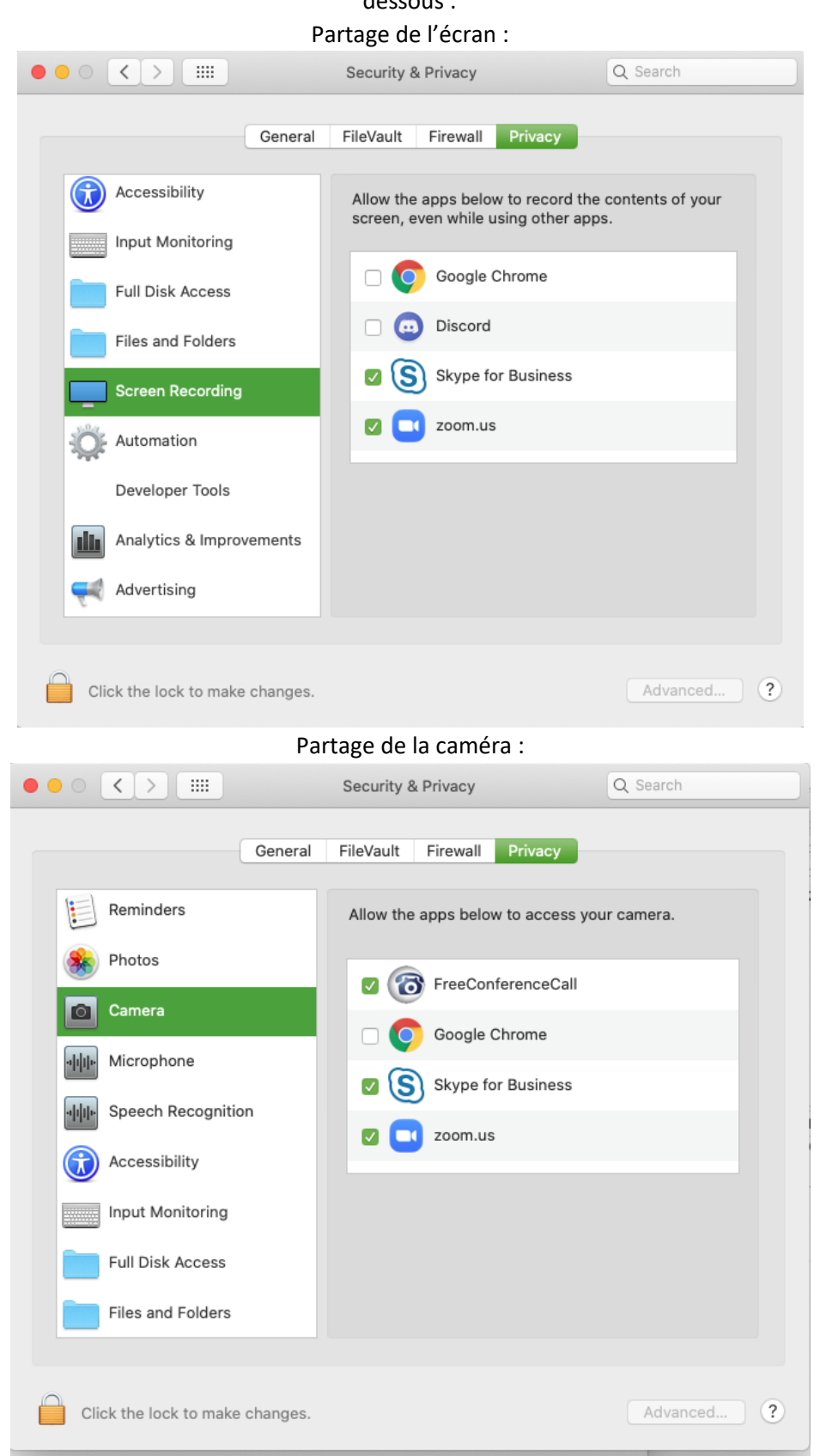

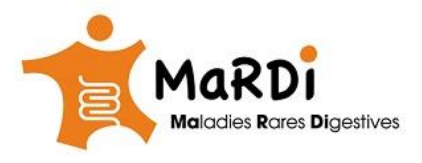

Partage du microphone:

| ••• • • •                       | Security & Privacy             | Q Search         |
|---------------------------------|--------------------------------|------------------|
| General                         | FileVault Firewall Privacy     |                  |
| Reminders                       | Allow the apps below to access | your microphone. |
| Photos                          | - @                            |                  |
| Camera                          | 🗌 🧿 Google Chrome              |                  |
| Hicrophone                      | 🔽 😐 Discord                    |                  |
|                                 | Skype for Business             |                  |
| Accessibility                   | 🛛 💽 zoom.us                    |                  |
| Input Monitoring                |                                |                  |
| Full Disk Access                |                                |                  |
| Files and Folders               |                                |                  |
|                                 |                                |                  |
| Click the lock to make changes. |                                | Advanced ?       |

La dernière étape est de redémarrer l'application, un dialogue va apparaitre pour le proposer après la fin de la configuration de sécurité de votre mac.

2) Configuration pour Iphone :

Si vous n'avez pas encore installé ce logiciel : La première étape est de trouver le logiciel **Skype Enterprise** (alias Skype for Business) sur **App Store** de votre **Iphone** et de l'installer comme indiqué ci- dessous ( si vous avez déjà Skype, il faut quand- même installer Skype Enterprise) :

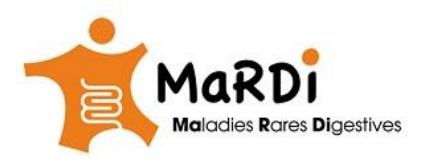

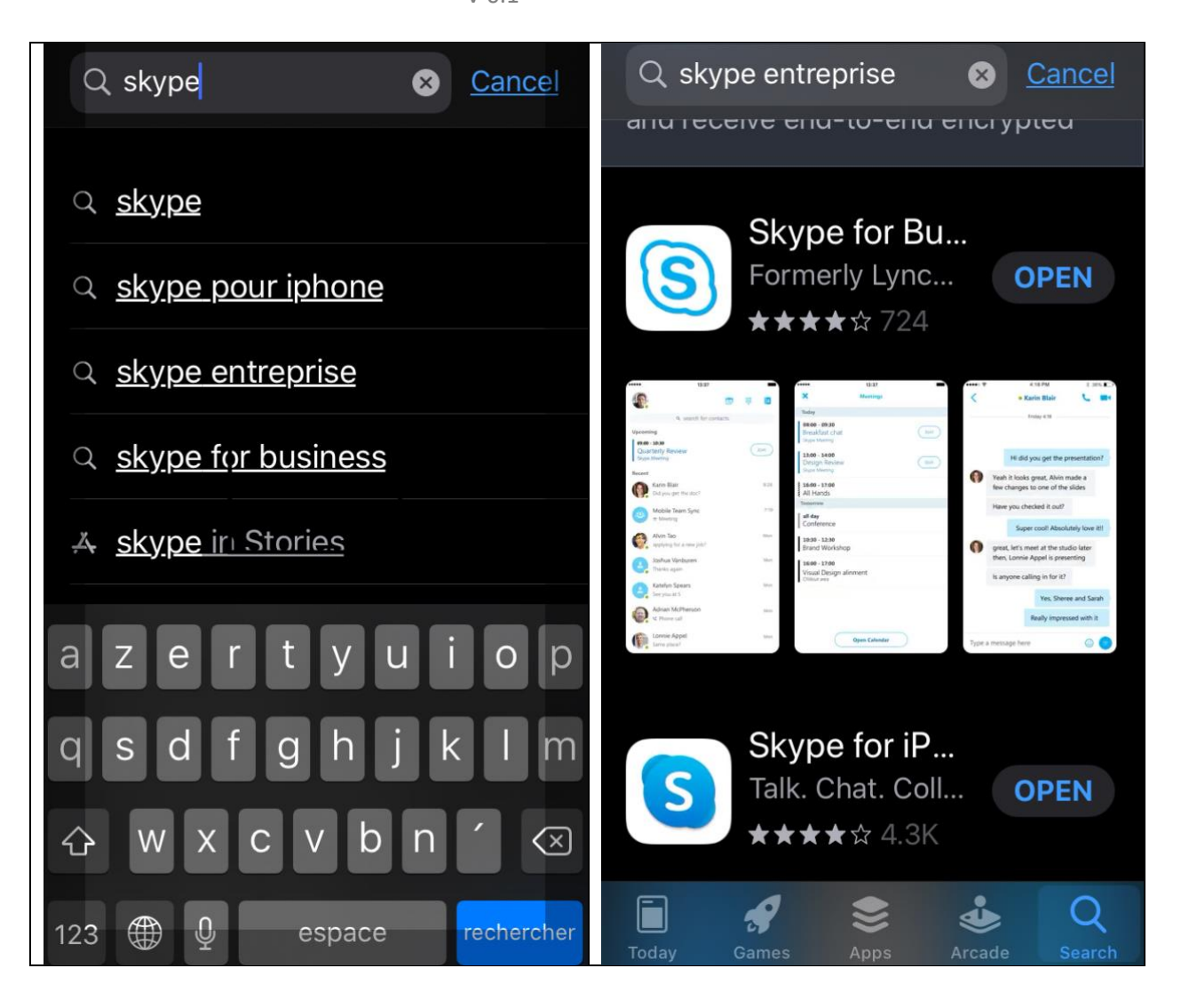

Après l'installation :

Vous avez besoin de votre email APHP, votre mot de passe ainsi que votre numéro APH puis entrer dans les options avancées dans l'application comme indiqué ci-dessous :

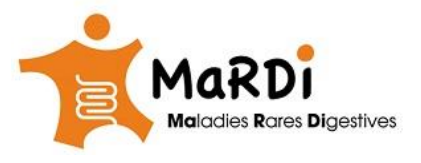

11:43 ◄ Recherche

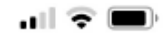

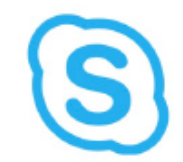

Se connecter

prenom.nom@aphp.fr votre adresse@mail@

 $\boldsymbol{\otimes}$ 

**Options avancées** 

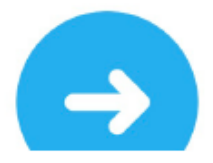

## Cliquez sur **Options avancées** :

- Entrez dans Nom d'utilisateur: WPROD\votrenuméroAPH par exemple : WPROD\888834353545
- Laissez la détection automatique du serveur activée pour Skype Enterprise sur iphone
- Appuyez sur la croix bleue en haut à gauche de l'écran de votre iphone

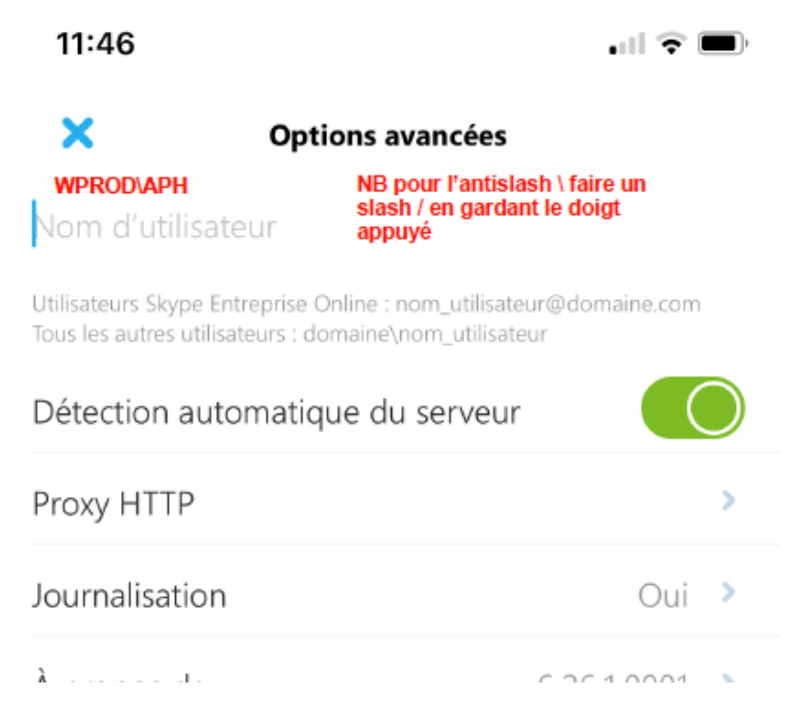

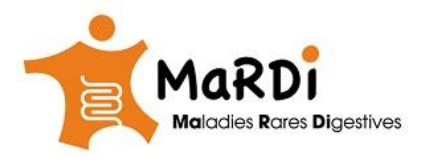

Vous pouvez désormais utiliser la fonctionnalité complète de Skype Enterprise sur votre Iphone.

Préparé par Naim DRID Chef de projet MaRDI.

Références : manuel de connexion présenté par Franck CAILLEAUX du service informatique APHP. Et Michaël ROBIN Administrateur Réseaux APHP